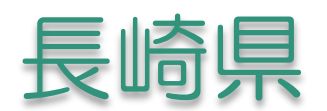

# 電子入札システム(Edge(Chromium版)) クライアント環境設定マニュアル

Rev2.4 (令和5年5月)

# 目次

| 1 | 電子入札システムの事前準備の流れ  | <br>2  |
|---|-------------------|--------|
| 2 | パソコン・インターネット環境の準備 | <br>З  |
| З | 電子入札補助アプリの許可URL設定 | <br>8  |
| 4 | 信頼済みサイトの登録        | <br>9  |
| 5 | ポップアップの許可設定       | <br>14 |

1.電子入札システム事前準備の流れ

長崎県電子入札システムをご利用頂くには、下図手順にある③~⑤の設定が必要です。

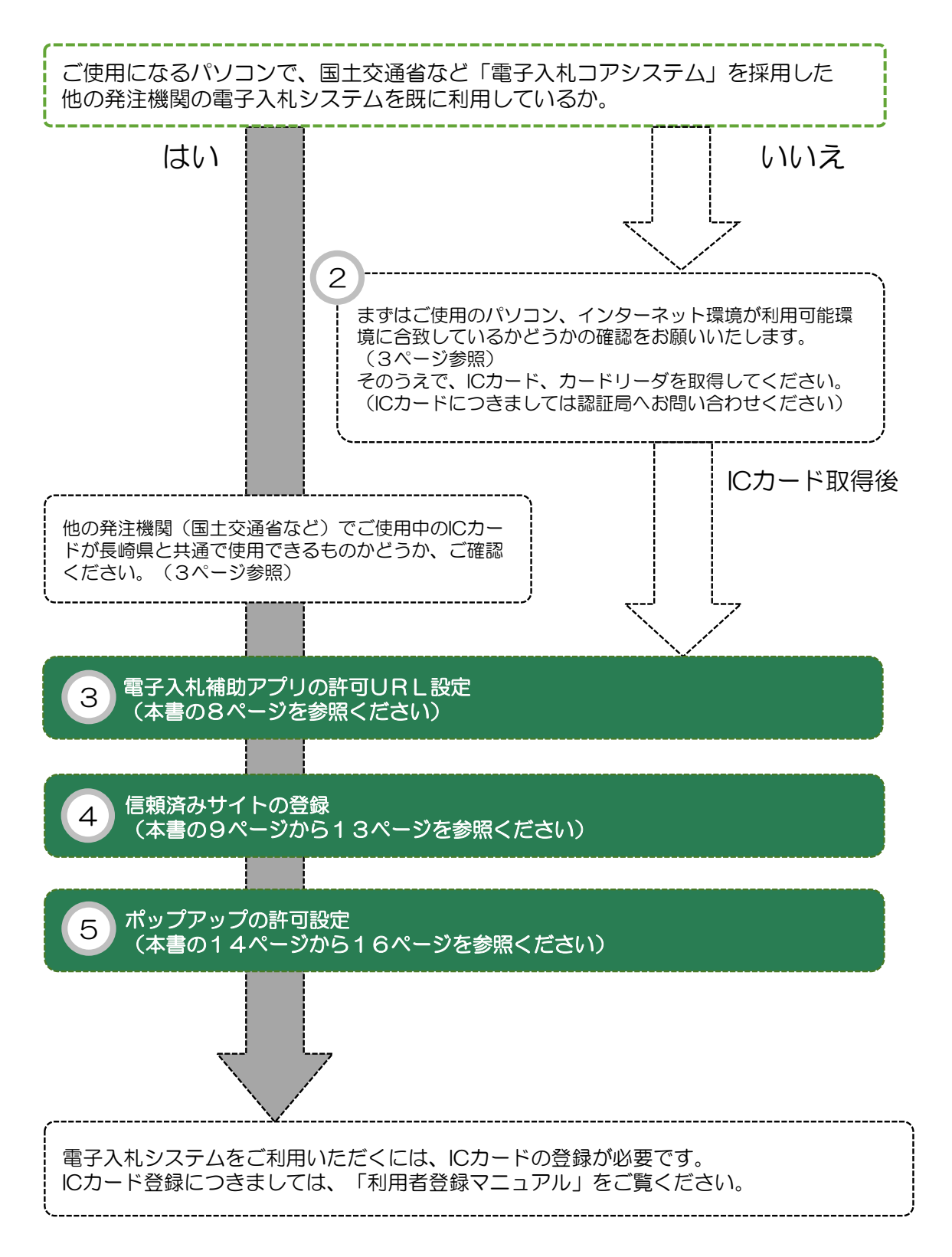

# 2.パソコン・インターネット環境の準備

長崎県電子入札システムは、

JACIC(財団法人日本建設情報総合センター)の「電子入札コアシステム」を採用しています。

JACIC(財団法人日本建設情報総合センター)CALS/EC部 (電子入札コアシステム・電子入札について) → <u>http://www.cals.jacic.or.jp/</u>

長崎県電子入札システムのご利用に際して必要なパソコンの環境は、以下の表を参照ください。

#### ●電子入札システムに必要なパソコン環境等

| パソコン        | OSがサポートしているPC/AT互換機(DOS/V)                                                                                                    |
|-------------|----------------------------------------------------------------------------------------------------|
|             | 以下の機器仕様で動作確認済みです<br>・PC/AT互換機(DOS/V機)であること<br>・CPU Core Duo 1.6GHz 同等以上                                                                                             |
| CPU         | <ul> <li>・メモリ 1.0GB以上</li> <li>・ハードディスク容量 空き容量が1ドライブに1.0GB以上</li> <li>・CDーROMドライブがついていること</li> <li>・シリアルポート又はUSBポートの空きがあること</li> <li>・1024×768ドット(XGA)以上</li> </ul> |
| 対応OS        | Windows10(Home/Pro) (32bit/64bit)<br>Windows11(Home/Pro) (64bit)<br>※ JIS2004は利用できませんのでご注意ください。                                                                     |
| 対応ブラウザ      | Microsoft Edge(Chromium版)                                                                                                    |
| ・ご契約の民間認証局の | Cカードリーダーのソフトウェア条件も合わせてご確認ください。                                                                                                    |

・Windows ログインのユーザ名は、1バイト文字(半角英数字)に限ります。

## ●ソフトウエア環境等

| 回線速度              | 64Kbps 以上を推奨                                                                                                    |
|-------------------|----------------------------------------------------------------------------------------------------|
| 通信プロトコル<br>(通信規約) | <ol> <li>HTTP</li> <li>HTTPS</li> <li>LDAP</li> <li>SMTP</li> <li>上記4点の通信プロトコルが全て使用可能なこと。</li> <li>インターネットを利用する場合には、プロバイダ(ISP)との契約が必要です。</li> <li>電子入札コアシステムで使用する、以下の通信プロトコルが通過可能なプロバイダをお選びください。</li> <li>また社内LAN等でファイアウォールを使用されている場合にも、上記の通信プロトコルが通過可能なように設定してください。</li> <li>詳細はご利用のプロバイダやネットワーク管理者にご確認ください。</li> <li>ADSLや光回線などの常時接続サービスを推奨します。</li> </ol> |
| 電子メール             | 送受信が可能なこと。<br>※各種通知書(指名、落札通知など)の発行のお知らせを電子メールで <u>補助的に</u><br>行っています。お知らせメールは、あくまでも補助機能です。<br>定期的に電子入札システムにログインし、入札案件や各通知書の確認を行って<br>ください。                                                                                                    |
| その他               | プロキシ及びプロキシサーバ経由での接続は動作保証いたしません。<br>詳細はネットワーク管理者にお問合せください。                                                                                                    |

### ●その他の環境等

| プリンタ                | 入札書の控えや、申請時のID・パスワードなどを印刷する場合は必要になります。<br>A4用紙が印刷できるプリンタを推奨します。                                                         |
|---------------------|----------------------------------------------------------------------------------------------------|
| ウイルスチェック            | ウイルスチェック用ソフトです。<br>(※フリーソフトは推奨しません)                                                                                     |
| 電子入札コアシステム<br>関連ソフト | 「電子入札コアシステム関連ソフト」は、ICカードを電子入札システムで利用する<br>ために必要なソフトウェアで、コアシステム対応民間認証局より提供されます。通<br>常、ICカード取得、またはICカードリーダ/ライタ購入時に添付されます。 |

# Microsoft Edgeの種類にご注意下さい!

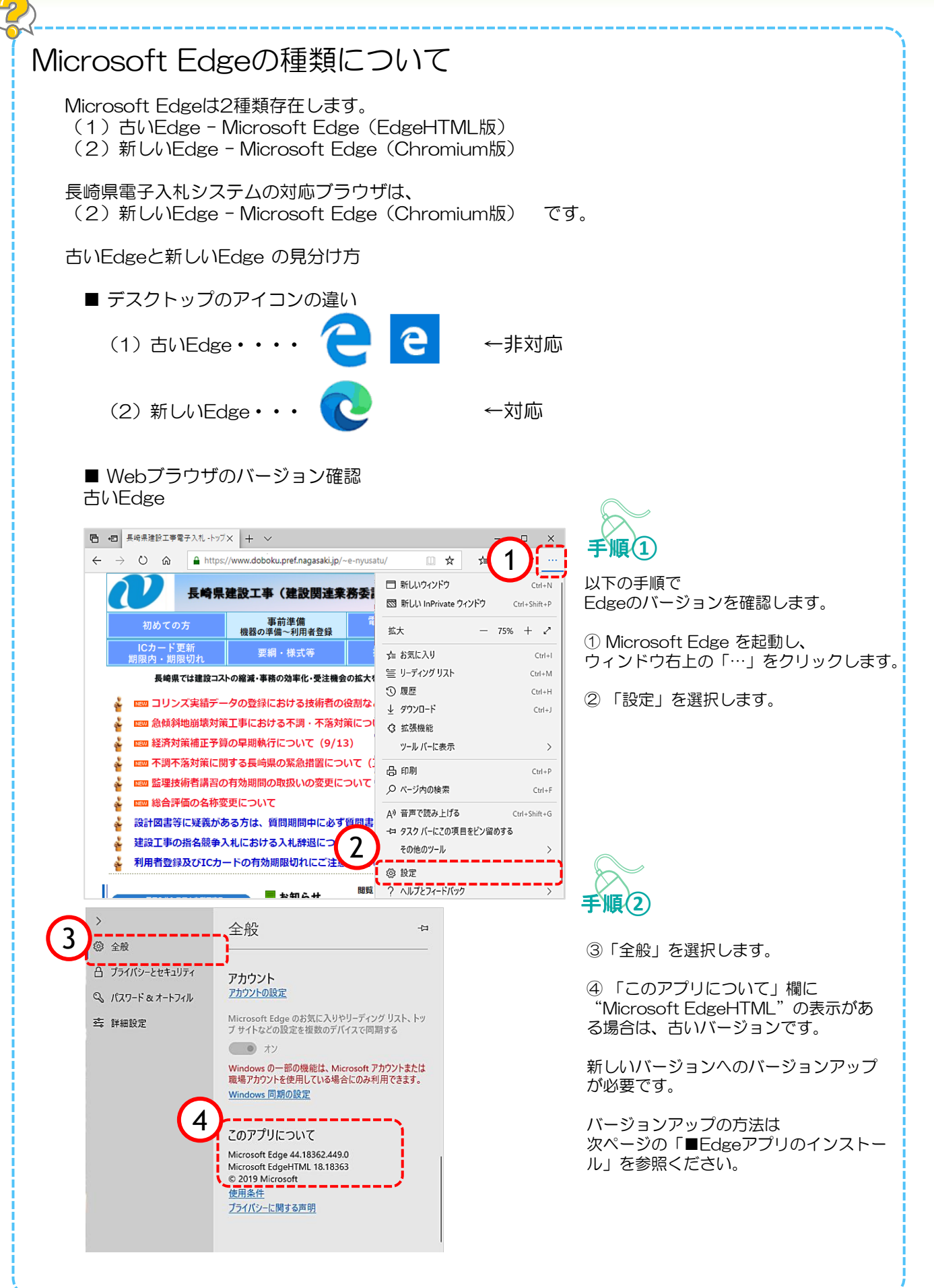

# Microsoft Edgeの種類にご注意下さい!

#### 新しいEdge

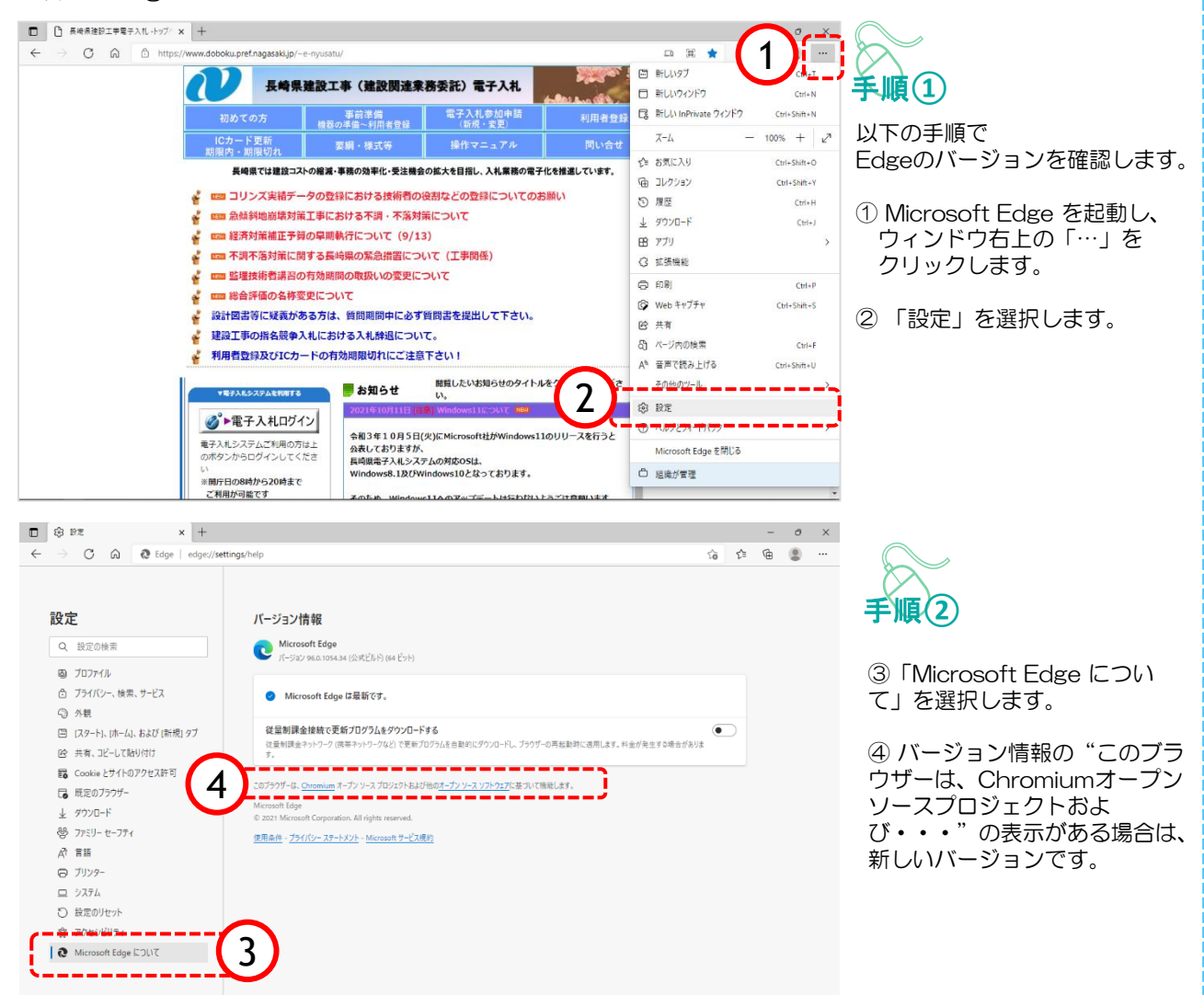

■Edgeアプリのインストール

古いバージョンの場合や、Microsoft Edge(Chromium版)がインストールされていない場合 は、以下のURLをクリックして、インストールを行ってください。 <u>https://www.microsoft.com/ja-jp/edge</u> (マイクロソフト社提供)

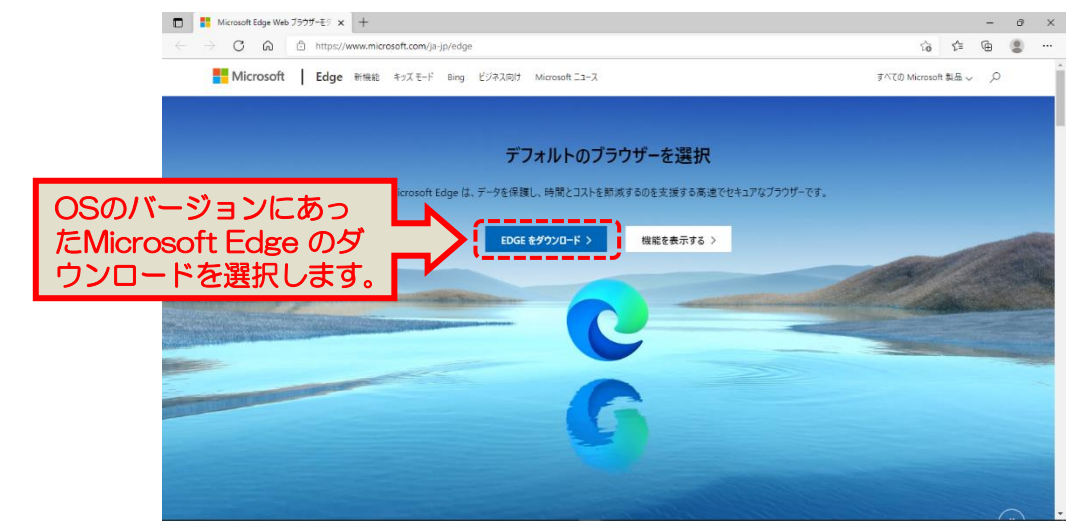

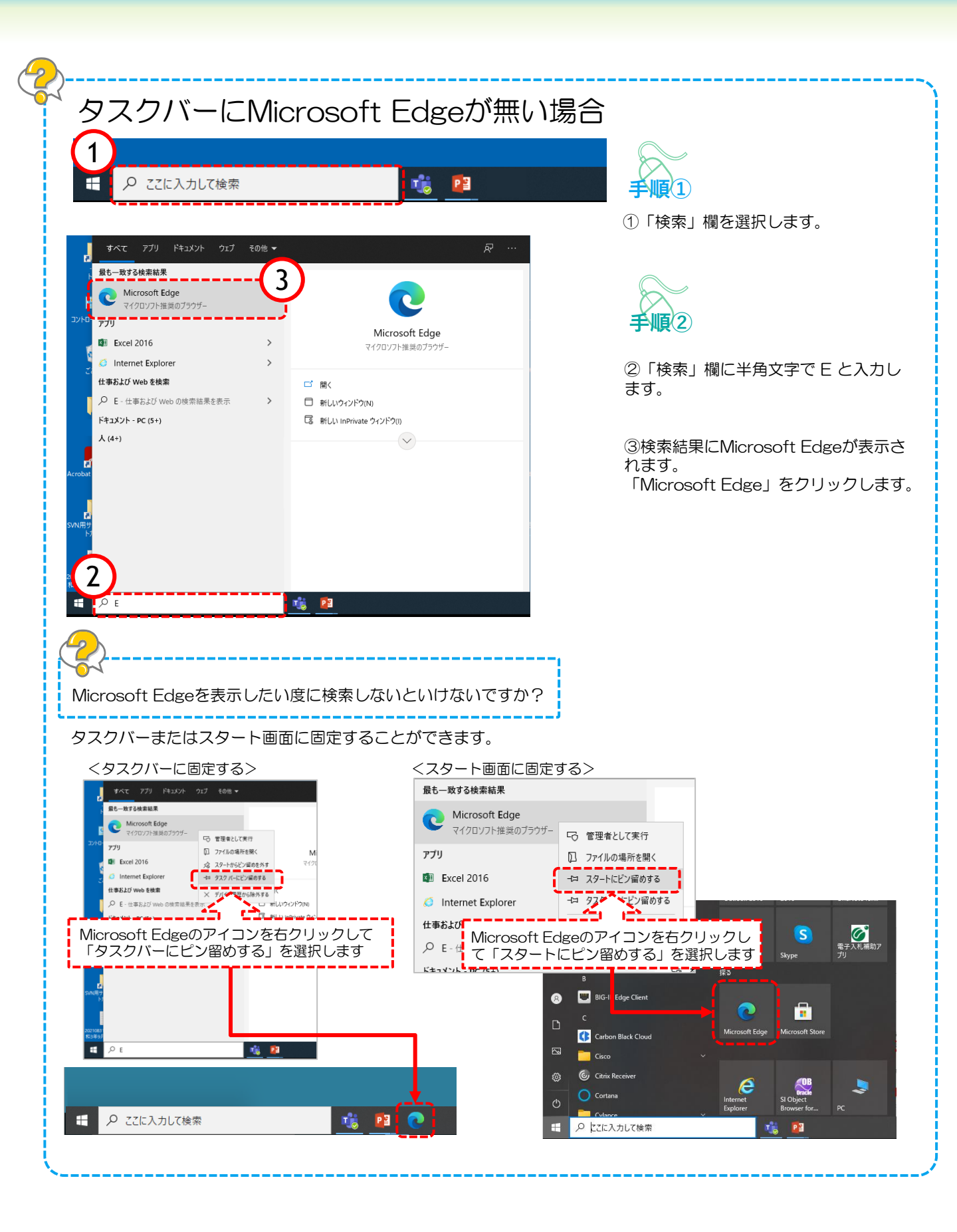

### 3.電子入札補助アプリの許可URL設定

長崎県電子入札システムMicrosoft Edge (Chromium版)をご利用頂くには、 電子入札補助アプリの許可URLにサーバアドレス情報を設定する必要があります。

#### <u>設定方法は認証局より送られるマニュアルをご覧いただくか、</u> 購入した電子入札コアシステム対応の各認証局へ直接お尋ねください。

電子入札補助アプリの許可URLに追加する長崎県電子入札システムのサーバアドレスは以下となります ので、半角英数字の小文字で正しく入力してください。

※このアドレスは設定用アドレスです。

本番用 https://www.nyusatu.pref.nagasaki.lg.jp 模擬用 https://www.nyusatu-test.pref.nagasaki.lg.jp

※電子入札コアシステム対応認証局一覧(電子入札開発コンソーシアム HP)

http://www.cals.jacic.or.jp/coreconso/inadvance/agencylist.html

ICカード裏面などに 認証局へのお問合せ番号が記載されています。

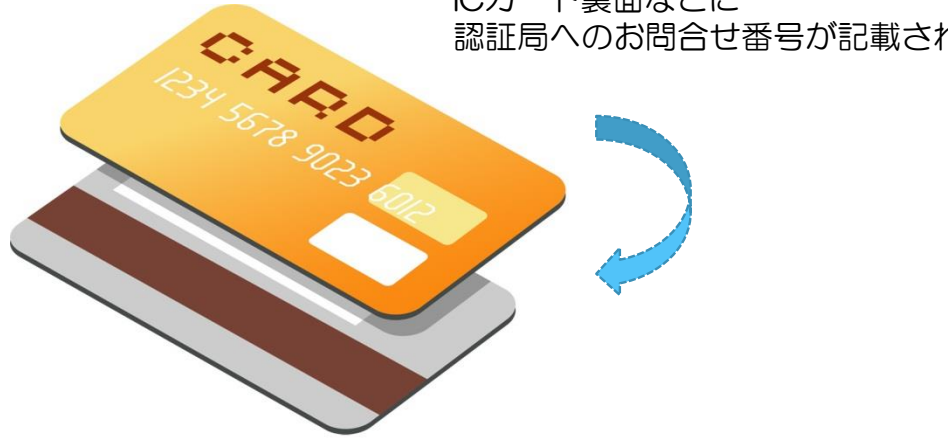

# 4.信頼済みサイトの登録

電子入札システム使用時に、ポップアップブロック、ファイルのダウンロードがブロックされると、シス テムが正常に動作しないことがあります。 インターネット オプションより、「信頼済みサイト」に長崎県電子入札システム、及び設計図書システ

ムのサーバアドレス情報を登録することにより正常に動作するよう設定します。

### Windows10の場合

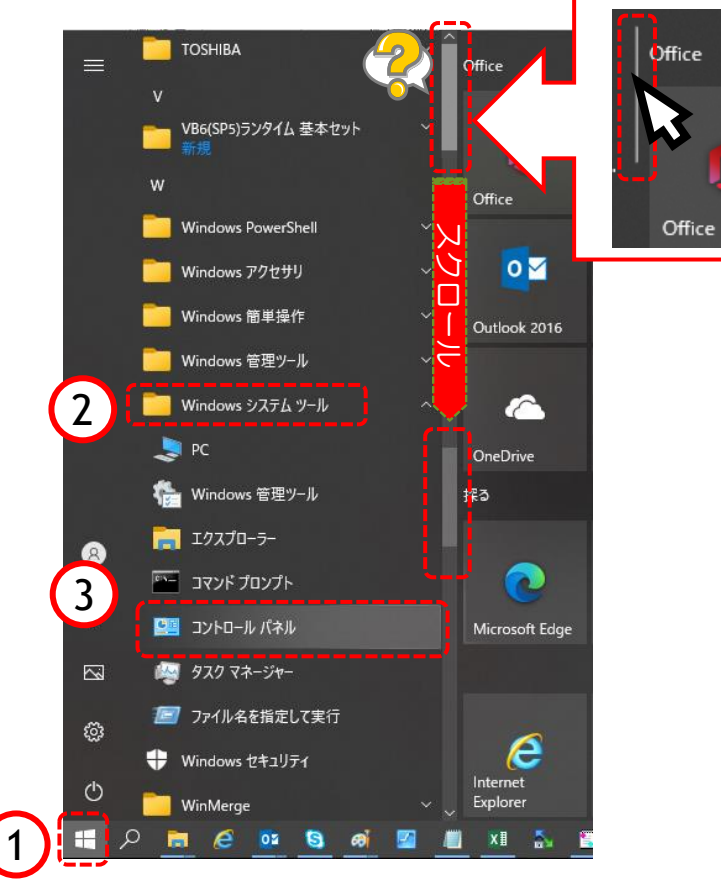

| 6          |                         |
|------------|-------------------------|
| $\diamond$ | $\overline{\mathbf{A}}$ |
| ŧ          |                         |
| J /        |                         |

以下の手順で、コントロールパネ ル画面を開きます。

①「スタート」をクリックします。

②「Windowsシステムツール」を クリックします。

③「コントロールパネル」をク リックします。

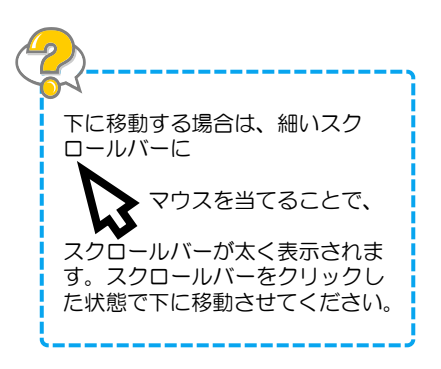

| 🕎 すべてのコントロール パネル項目         |                               | - 0                       | × |
|----------------------------|-------------------------------|---------------------------|---|
| ← → ヾ ↑ 🖾 > コントロール パネル > 1 | すべてのコントロール パネル項目              | ٽ × ٿ                     | Q |
| コンビューターの設定を調整します           |                               | 表示方法:大きいアイコン 🗸            |   |
|                            |                               |                           | ^ |
| 🔫 BitLocker ドライブ暗号化        | 近 Java (32 ビット)               | Realtek HD オーディオマネージ<br>ャ |   |
| RemoteApp とデスクトップ接続        | Windows Defender ファイア<br>ウォール | Windows モビリティ センター        |   |
| 🐏 インターネット オプション 🛛 4        | Ձ インデックスのオプション                | 🧐 インテル® HD グラフィックス        |   |
| エクスプローラーのオプション             | → キーボード                       | ↔ コンピューターの簡単操作セン<br>ター    |   |
| サウンド                       | 🂐 ୬ステム                        | 陀 セキュリティとメンテナンス           |   |
| タスク バーとナビゲーション             | 🤳 র্ল্যানির বর্ন-র্ডম্ব       | 🦛 デバイスとプリンター              |   |
| ▶ トラブルシューティング              | 🂱 ネットワークと共有センター               | びックアップと復元 (Windows<br>7)  |   |
| 🖉 ファイル履歴                   | ▶ フォント                        | 🟹 プログラムと機能                |   |
|                            |                               | 2                         | * |

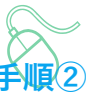

すべてのコントロールパネル項目画 面が表示されます。

④「インターネットオプション」を クリックします。

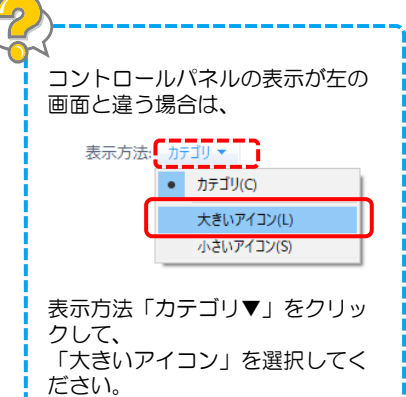

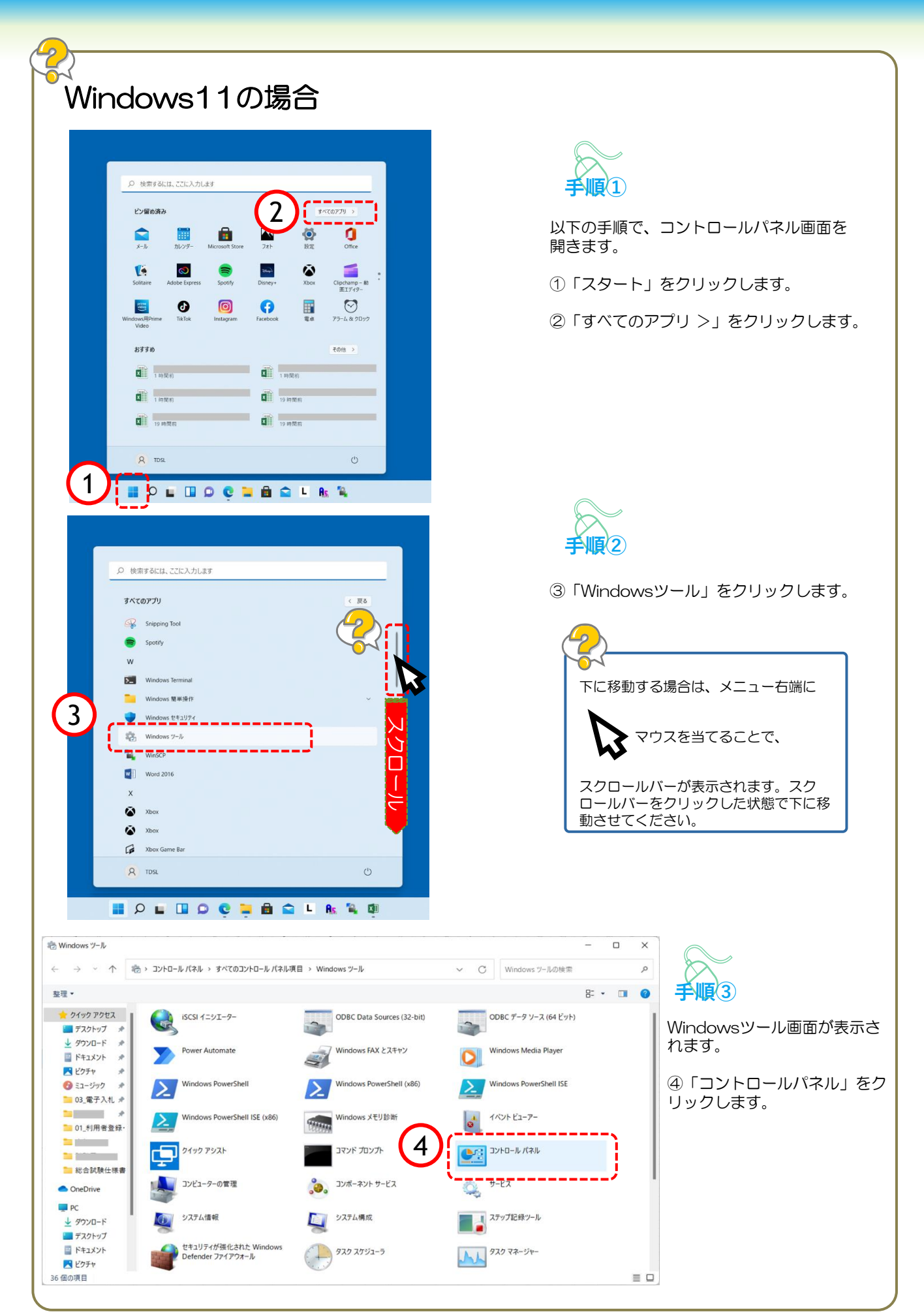

| べてのフントロール パネル項目<br>→ ✓ 个                                                                                                    | ↓ → すべてのコントロール パネル項目                                                   | -                                                                  |                                                                                                    |
|----------------------------------------------------------------------------------------------------|------------------------------------------------------------------------|--------------------------------------------------------------------|----------------------------------------------------------------------------------------------------|
| ビューターの設定を調整します<br>BitLocker ドライブ暗号化<br>RemoteApp とデスクトップ接<br>統                                                                    | Java<br>Windows Defender ファイア<br>ウォーリー                                 | 表示方法 大きいアイン<br>数示方法 大きいアイン<br>で<br>*<br>Windows ツール                | ・・・・・・・・・・・・・・・・・・・・・・・・・・・・・・・・・・・・                                                                              |
| <ul> <li>Windows モビリティ センター</li> <li>インテル(R)</li> <li>PROSet/Wireless</li> <li>コンピューターの簡単操作センター</li> <li>サキュリティとメンテナンス</li> </ul> |                                                                        | <ul> <li>→ パスマネージャー</li> <li>マンテム</li> <li>マバイスマネージャー</li> </ul>   | をクリックします。                                                                                                    |
| <ul> <li>デバイスとプリンター</li> <li>パックアップと復元 (Windows 7)</li> </ul>                                                                     | <ul> <li>システハーとりビラーション</li> <li>トラブルシューティング</li> <li>ファイル度歴</li> </ul> | <ul> <li>アバスマネーシャー</li> <li>ネットワークと共有センター</li> <li>フォント</li> </ul> | コントロールパネルの表示が左の<br>画面と違う場合は、                                                                                      |
| ii — − − , ad − , i , i Ali Ad-                                                                                                   |                                                                        |                                                                    | 表示方法: カテゴリマ<br>・ カテゴリ(C)<br><u>大きいアイコン(L)</u><br>小さいアイコン(S)<br>表示方法「カテゴリ▼」をクリッ<br>クして、<br>「大きいアイコン」を選択してく<br>ださい。 |
|                                                                                                    |                                                                        |                                                                    | 以降のインターネットオプション<br>操作は、次ページへお進みくださ                                                                                |

(

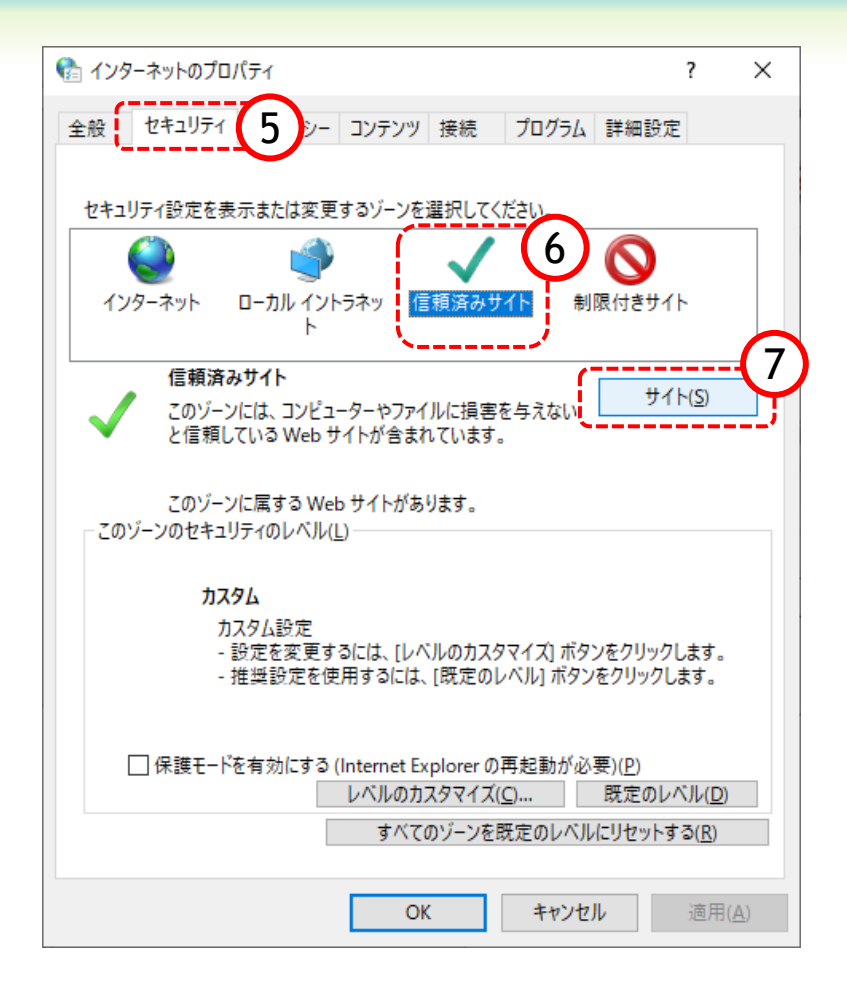

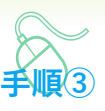

インターネットのプロパティ画面が表示され ます。

⑤「セキュリティ」をクリックします。

⑥「信頼済みサイト」をクリックします。

⑦「サイト」ボタンをクリックします。

### ●信頼済みサイトに登録するアドレス

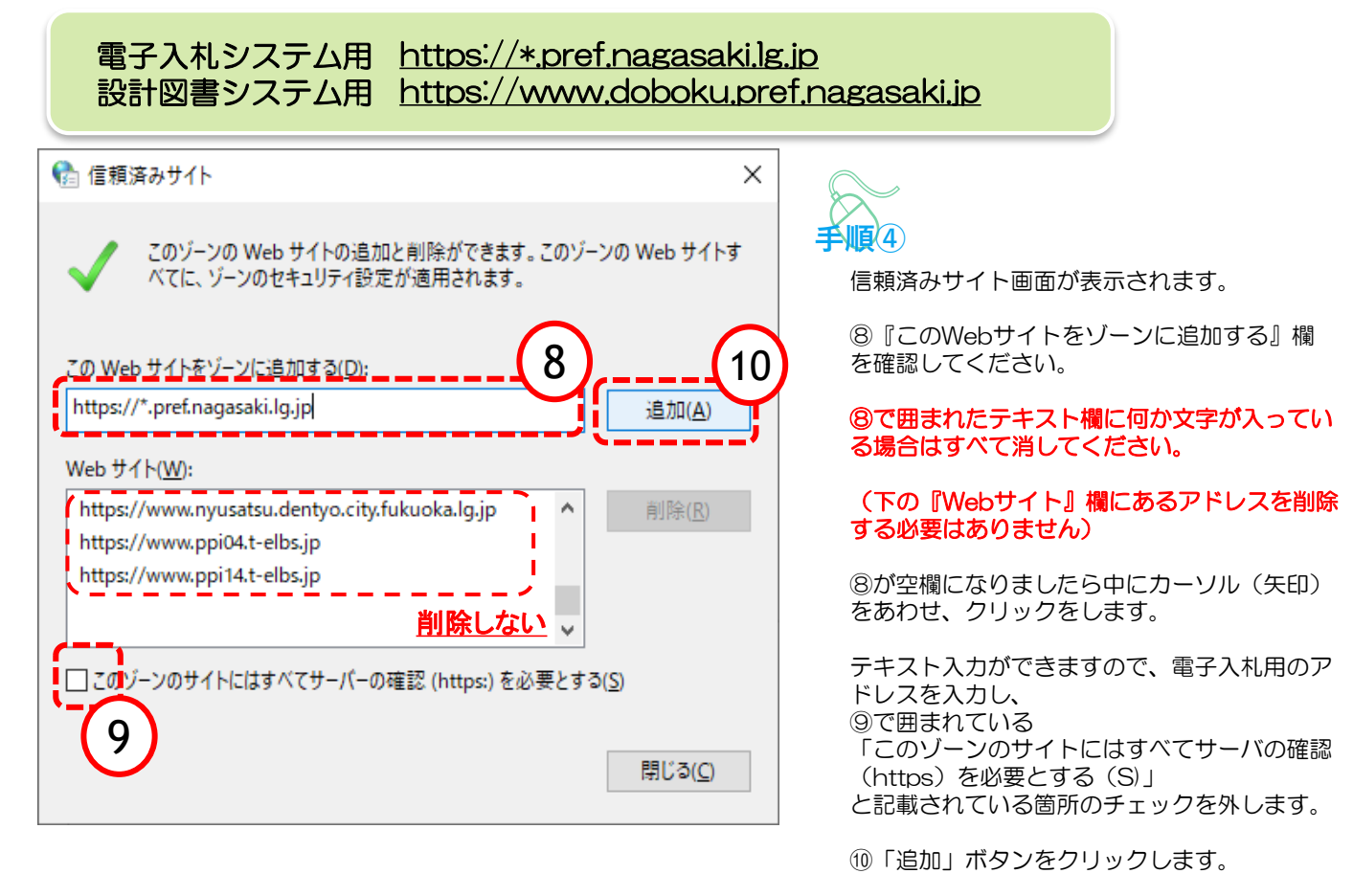

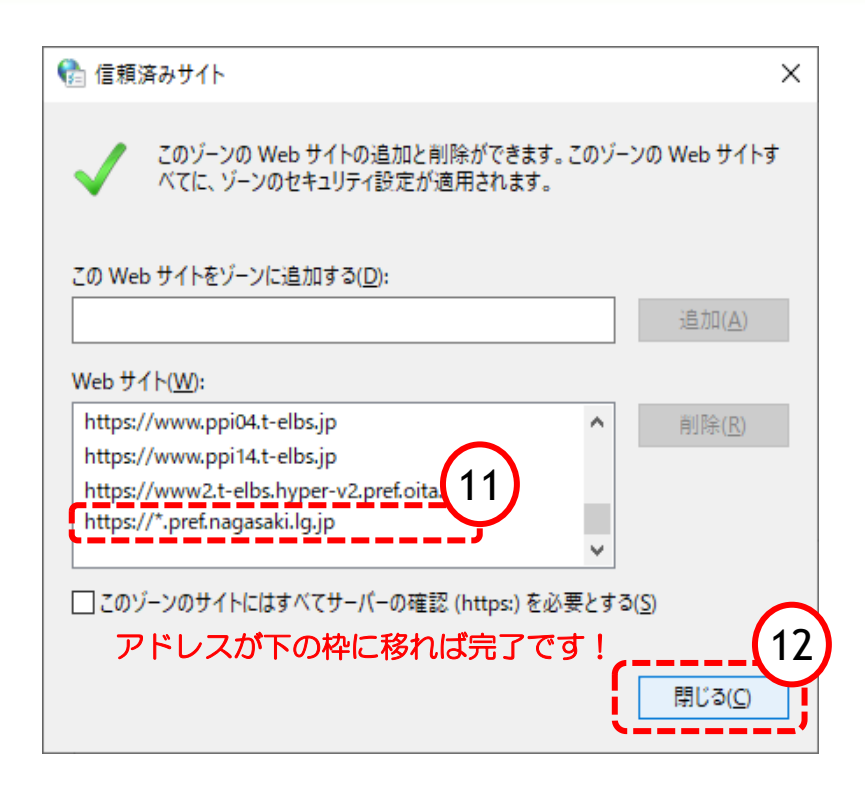

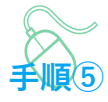

①『Webサイト』の大きな枠に入力したアドレ スが入ります。 以上で電子入札用のサイト登録は終わりました。

この作業を繰り返し、 引き続き、設計図書システム用のアドレス も登録してください。

12『閉じる』をクリックします。

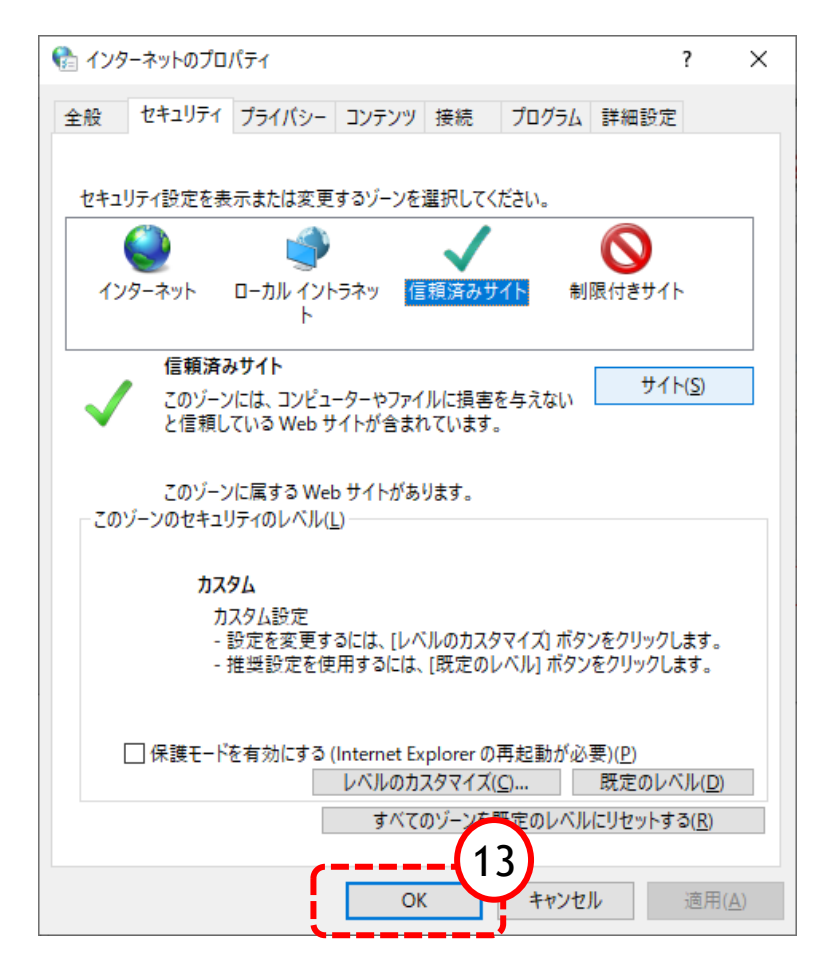

手順6

インターネットのプロパティ画面に戻ります。

13「OK」ボタンをクリックします。

すべてのコントロールパネル項目画面に戻るの で、右上「×」ボタンをクリックし、 Windowsの設定画面を閉じます。

以上で信頼済みサイトの登録確認は終了です。

# 🔵 5.ポップアップの許可設定

ポップアップブロックが有効になっていると、システムが正常に動作しない場合があります。 この章では、ポップアップを許可するためのサイトアドレス登録方法を説明します。 ポップアップを許可するためには以下のアドレスを登録します。

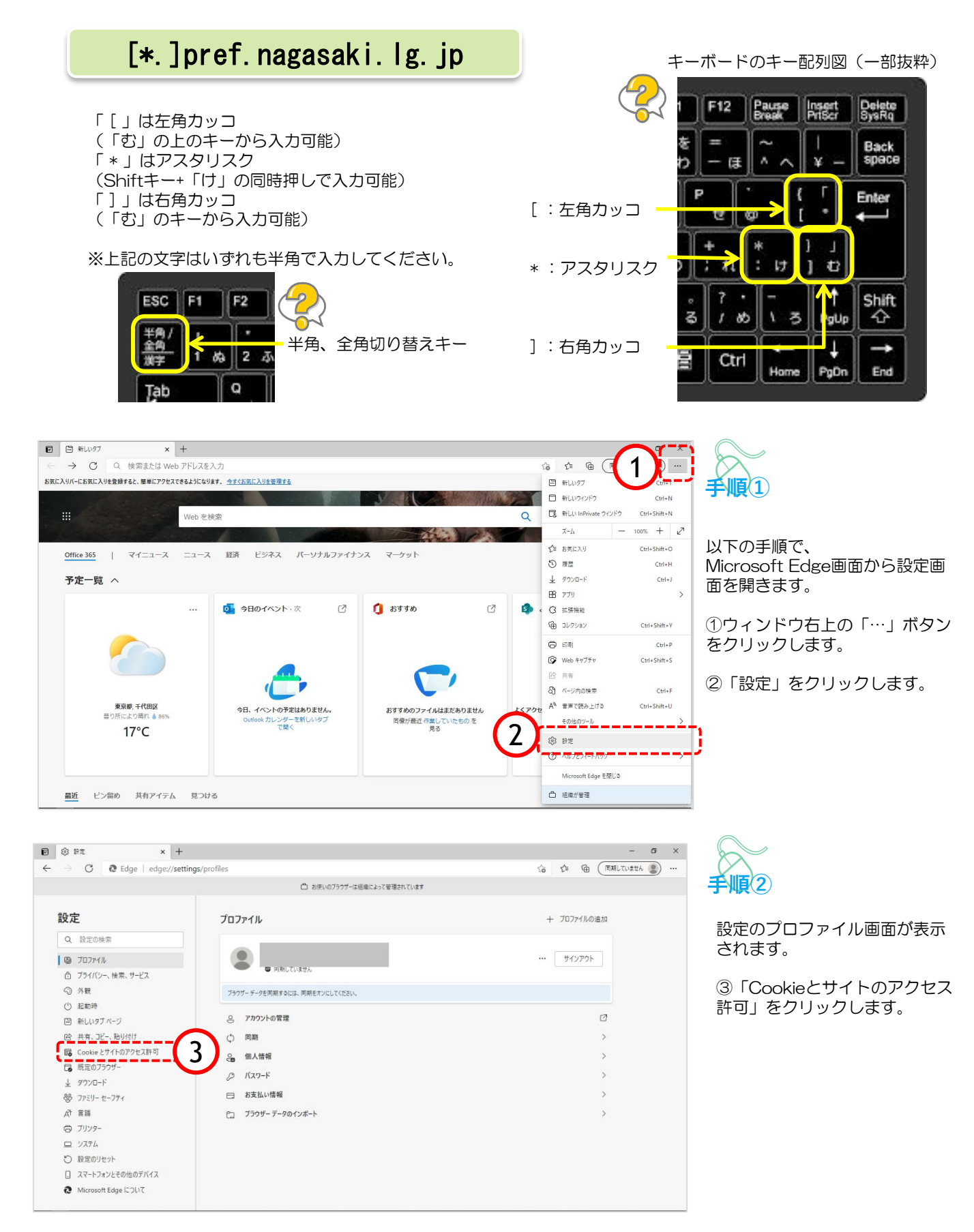

| ⊕ P≅ × +                    |                                                       |      | 1   | 0        | 3 |
|-----------------------------|-------------------------------------------------------|------|-----|----------|---|
| → C Q Edge   edge://setting | ps/content                                            | 18 T | : @ | 0        |   |
|                             |                                                       |      |     |          |   |
| 設定                          | 保存された Cookie とデータ                                     |      |     |          |   |
| Q、設定の検索                     | サイトとセッション間の細胞的なブラウジングを容易にするために、デバイスに Cookle とデータを保存する |      |     |          |   |
| 30707r1%                    | Cookie とサイト データの管理と削除                                 |      |     | >        |   |
| ◎ ブライバシー、検索、サービス            |                                                       |      |     |          |   |
| ○ 外数                        |                                                       |      |     |          |   |
| 圖 (スタート)、(ホーム)、および (新規) タブ  | サイトのアクセス許可                                            |      |     |          |   |
| 図 共有、コピーして貼り付け              | ****                                                  |      |     | >        |   |
| G Cookie とサイトのアクセス許可        | 開発したサイトのアクセス許可を表示する                                   |      |     |          |   |
| 民定のブラウザー                    |                                                       |      |     |          |   |
| 业 ダウンロード                    | 最近のアクティビティ                                            |      |     |          |   |
| 響 ファミリー セーフティ               | サイトのアクセス許可に対して行われた最新の変更                               |      |     |          |   |
| 科言語                         | https://teams.microsoft.com/                          |      |     | >        |   |
|                             | カメラ ブロック 読み、マイク ブロック 読み                               |      |     |          |   |
| 回 ジステム                      |                                                       |      |     |          |   |
| ○ 設定のリセット                   | すべてのアクセス許可                                            |      |     |          |   |
| Microsoft Edge COLIC        | STORY TRADIENT VERTY                                  |      |     |          |   |
|                             | ◎ 位置情報                                                |      |     | >        |   |
|                             | N-1863                                                |      |     |          |   |
|                             | ⊙ ħx5                                                 |      |     | >        |   |
|                             | 文に確認する                                                |      |     |          |   |
|                             | Q. 712                                                |      |     | >        |   |
|                             | 東に確認する                                                |      |     |          |   |
|                             | 8-0 モーション センサーまたは光センサー                                |      |     | >        |   |
|                             | サイトでのモーション センサーと光センサーの使用を許可する                         |      |     |          |   |
|                             | □ 通知                                                  |      |     | >        |   |
|                             | 東に確認する                                                |      |     |          |   |
|                             | JavaScript                                            |      |     | >        |   |
|                             | 神可满み                                                  |      |     |          |   |
|                             | (スーイメージ)                                              |      |     | >        |   |
|                             | すべて表示                                                 |      |     |          |   |
|                             | 17 ポップアップとリダイレクト                                      |      |     | >        |   |
|                             | 70v2##                                                |      |     | <u> </u> |   |
|                             | - F#                                                  |      |     | 5        |   |
|                             | ブロック済み                                                |      |     | 1        |   |

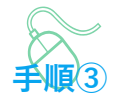

Cookieとサイトのアクセス許可画 面が表示されます。

④「ポップアップとリダイレク ト」をクリックします。

| 🗖 🕸 Вд 🛛 🗙 +                                                   |                              |     |       | -                                            | Ø | × |
|----------------------------------------------------------------|------------------------------|-----|-------|----------------------------------------------|---|---|
| $\leftarrow$ $\rightarrow$ $m{C}$ $m{O}$ Edge   edge://setting | gs/content/popups            | 20  | ¢ @   | $\underline{\downarrow}_{\underline{\land}}$ | ۲ |   |
|                                                                | □ お使いのブラウザーは組織によって管理されています   |     |       |                                              |   |   |
| 設定                                                             | ← サイトのアクセス許可 / ポップアップとリダイレクト |     |       |                                              |   |   |
| Q、 設定の検索                                                       |                              |     |       |                                              |   |   |
| B J□ファイル                                                       | ブロック (推奨)                    | (5) |       |                                              |   |   |
| 👌 プライバシー、検索、サービス                                               |                              |     | ·?    |                                              |   |   |
| ③ 外觀                                                           | プロック                         |     | 遍加    |                                              |   |   |
| □ [スタート]、[ホーム]、および [新規] タブ                                     | ***********                  |     |       |                                              |   |   |
| ビ 共有、コピーして貼り付け                                                 | 油川に合いたサイトはありません              |     |       |                                              |   |   |
| Cookie とサイトのアクセス許可                                             | 47                           | (6) |       |                                              |   |   |
| □ 既定のブラウザー                                                     | 計可                           |     | 3월704 |                                              |   |   |
| ⊥ ダウンロード                                                       | 追加されたサイトはありません               |     | /     |                                              |   |   |
| 😵 ファミリー セーフティ                                                  |                              |     |       |                                              |   |   |
| 副言 「A                                                          |                              |     |       |                                              |   |   |
| ◎ ブリンター                                                        |                              |     |       |                                              |   |   |
| <u>ロ</u> システム                                                  |                              |     |       |                                              |   |   |
| ○ 設定のリセット                                                      |                              |     |       |                                              |   |   |
| Microsoft Edge について                                            |                              |     |       |                                              |   |   |
|                                                                |                              |     |       |                                              |   |   |
|                                                                |                              |     |       |                                              |   |   |
|                                                                |                              |     |       |                                              |   |   |

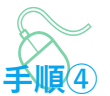

ポップアップとリダイレクト画面が 表示されます。

⑤『ブロック(推奨)』欄のスイッ チをオンにします。

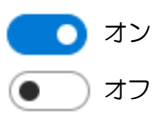

⑥『許可』欄の「追加」ボタンをク リックします。

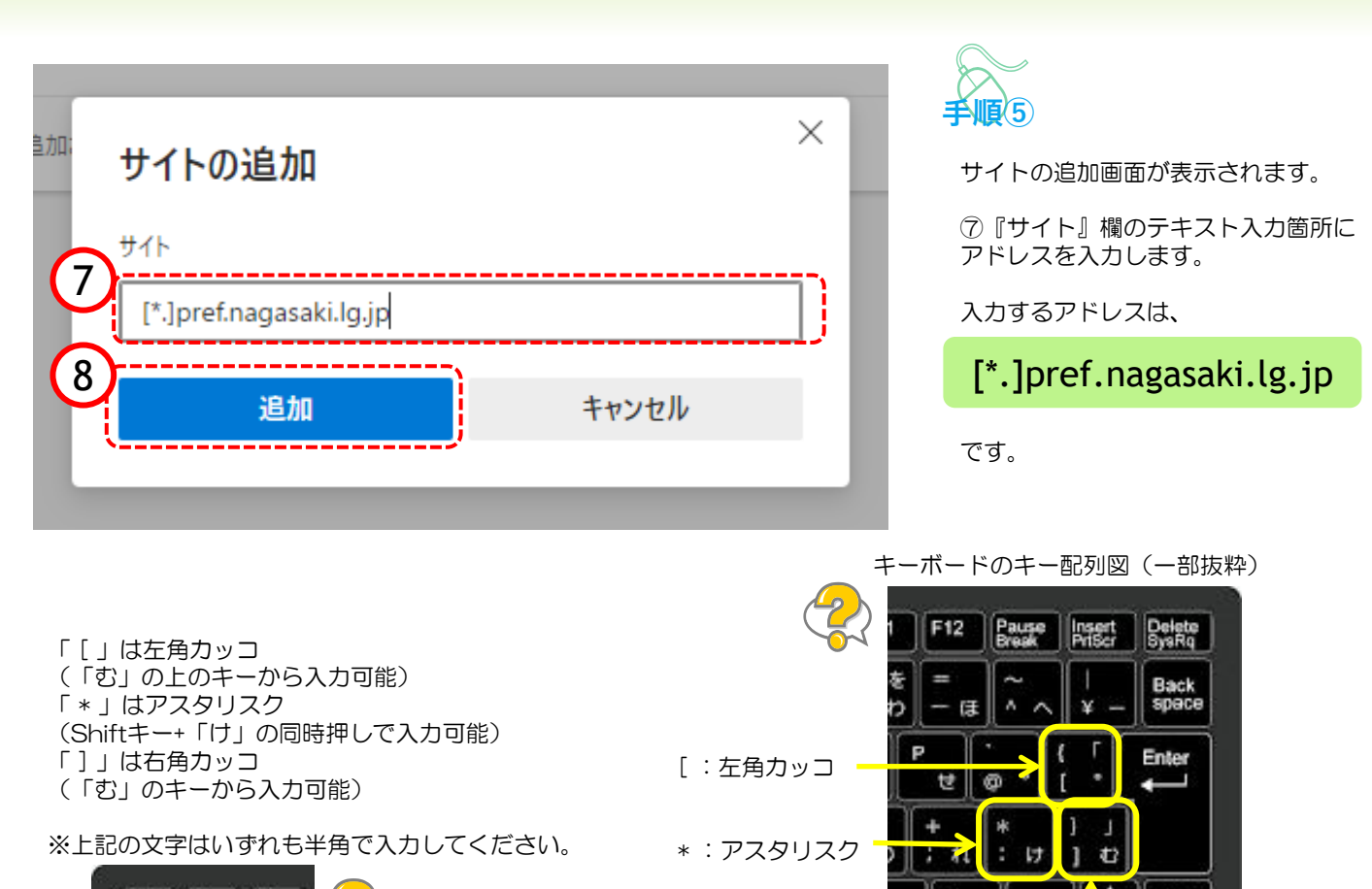

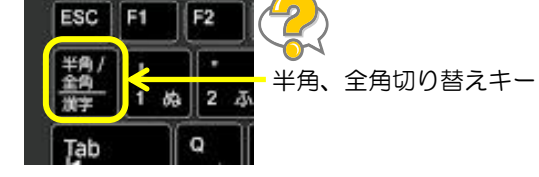

3 / め \ 3 <sup>P</sup>gUP 企 ]:右角カッコ ■ Ctrl ← ↓ → Home PgDn End

⑧「追加」ボタンをクリックします。

Shift

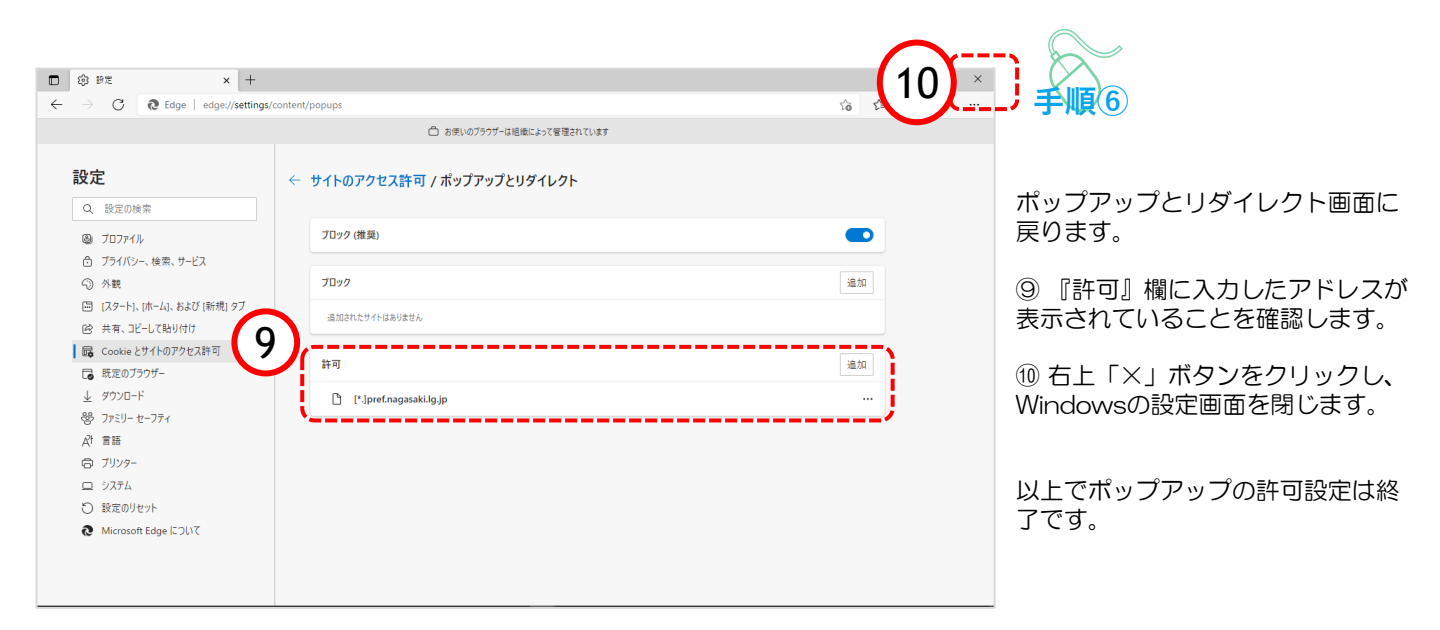